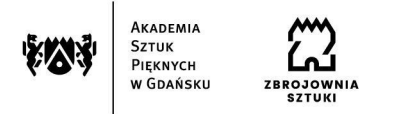

## Instrukcja składania wniosku w systemie Akademus (nabór na wyjazdy na staże w ramach programu Erasmus+)

- 1. Zaloguj się w systemie.
- 2. Otwórz zakładkę "Wymiana".
- 3. Z listy rozwijalnej wybierz zakładkę "Edycja".
- 4. Wybierz edycję "Erasmus nabór na wyjazdy na staże w roku 2025/26 (KA131 2024)".
- 5. Kliknij zieloną ikonkę "złóż aplikację".

6. Wybierz semestr studiów 2024/2025 L (nawet jeśli planujesz wyjazd jako niedawny absolwent w późniejszym terminie).

7. Zaznacz "Tak" jeśli posiadasz stypendium socjalne lub orzeczenie o niepełnosprawności.

8. W uwagi wpisz dodatkowe informacje jeśli np. byłeś/-aś buddym.

9. Kliknij "Zapisz".

10. Wpisz dane instytucji, w której będziesz realizować staż.

11. Wgraj pliki z dokumentami: skan Company Information (obowiązkowe), skan Letter of Intent (obowiązkowy), orzeczenie o niepełnosprawności (jeśli dotyczy), decyzja o przyznaniu stypendium socjalnego (jeśli dotyczy), certyfikat językowy (jeśli dotyczy).

12. Podaj dane osoby kontaktowej (ICE). Formularze dokumentów obowiązkowych dostępne są na stronie internetowej uczelni w zakładce Erasmus+ - Staże.

13. Uzupełnij dane o swoim dotychczasowym udziale w programie Erasmus+ (obowiązkowe uzupełnienie minimum jednej pozycji, w przypadku braku wyjazdów proszę wpisać "NIE").

14. Kliknij "Złóż wniosek". Aby wniosek został złożony zaznacz okienko "Zapoznałem/-am się z zasadami rekrutacji".

15. Złożony wniosek ma status "do złożenia (zablokowana edycja dla kandydata)".